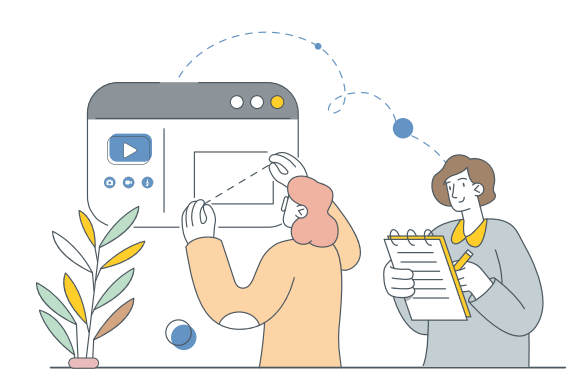

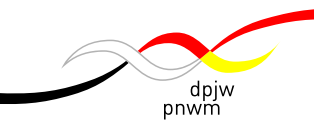

# Praktyczne wskazówki na wymianę online

#### Jak przygotować się do poprowadzenia wymiany online?

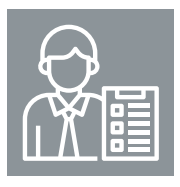

#### Jak się podzielić rolami z innymi organizatorkami/organizatorami?

 W czasie wymiany na pewno będziesz współpracować z innymi organizatorkami/organizatorami. Ustalcie sobie kanał komunikacji na czas spotkań, aby móc szybko reagować. Może to być Messenger, WhatsApp lub jakakolwiek inna aplikacja.

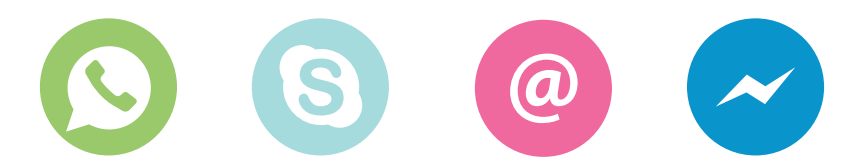

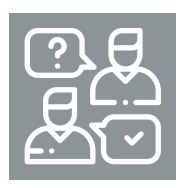

Jak ułatwić komunikację pomiędzy uczestniczkami/uczestnikami?

- Jeśli grupa jest bardzo duża, ustal z młodzieżą sposób zabierania głosu, tak by tylko jedna osoba mówiła w jednym czasie. Można zaproponować używanie "reakcji" na ZOOMie lub pisanie na czacie.
- Pamiętaj, żeby zarezerwować czas na ustalenie zasad wymiany. Piszemy o tym też w samym scenariuszu. Warto jednak zastanowić się przed spotkaniem, co z Twojego punktu widzenia byłoby kluczowe. Pamiętaj też o tym, by wysłuchać propozycji młodych ludzi.

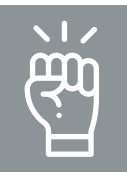

#### Jak dbać o motywację i zaangażowanie w trakcie spotkań?

W czasie spotkania patrz w kamerę, szczególnie gdy akurat coś prezentujesz. Dla osób słuchających bardzo ważna jest możliwość utrzymania kontaktu wzrokowego z Tobą.

Zaproponuj, aby wszyscy uczestnicy mieli włączone kamery. Możliwość widzenia się na spotkaniu online jest bardzo ważna.

Realizuj spotkanie zgodnie ze scenariuszem, ale pamiętaj też o elastyczności. Tak jak w "prawdziwej" szkolnej lub pozaszkolnej wymianie – nie zawsze wszystko da się przewidzieć i czasem trzeba na szybko zmieniać plan działania. Tym bardziej może się to wydarzyć na spotkaniu online.

# IV

Trzymaj się ustalonego czasu, rób przerwy zgodnie z harmonogramem. Zakończ spotkanie o wyznaczonej wcześniej godzinie, bez przedłużania.

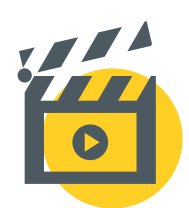

## https://tiny.pl/7p246

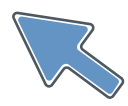

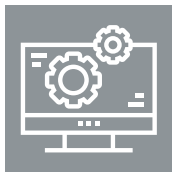

## Na co powinno się zwracać uwagę w praktyce?

- Pamiętaj, by mieszać osoby w mniejszych grupach (breakout rooms) za pomocą funkcji "recreate", tak aby uczestniczki i uczestnicy za każdym razem mieli szansę pracować w zmienionym składzie. Da im to możliwość lepszego poznania się.
- Jeśli pokazujesz prezentację (np. Power Point) poprzez funkcję "screen share", zadbaj o to, by slajdy były atrakcyjne, z obrazami/ilustracjami i małą ilością tekstu. Pamiętaj też, by nie zatrzymywać się na jednym slajdzie zbyt długo szczególnie w formule online taka prezentacja może być bardzo nużąca dla uczestniczek i uczestników.

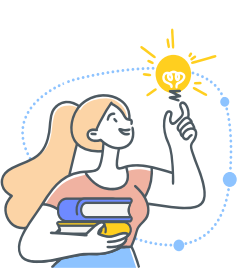

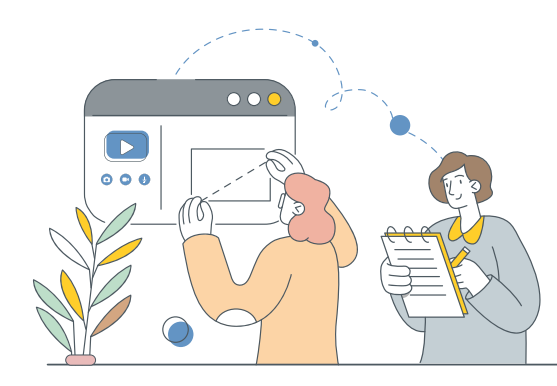

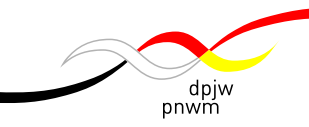

## Narzędzia cyfrowe do wykorzystania w wymianie online

Oprócz samej platformy ZOOM Meetings, Google Meet czy Microsoft Teams warto w programie wymiany wplatać też inne narzędzia pracy zdalnej, które pozwalają młodym ludziom na interakcje, poznawanie się, wspólne rozmowy czy pracę metodą projektu. Wiele z nich jest w podstawowej wersji darmowa. Poniżej wymieniamy kilka takich, które według nas najlepiej sprawdzają się w pracy z młodymi ludźmi. Jeśli jeszcze ich nie znasz, warto sprawdzić.

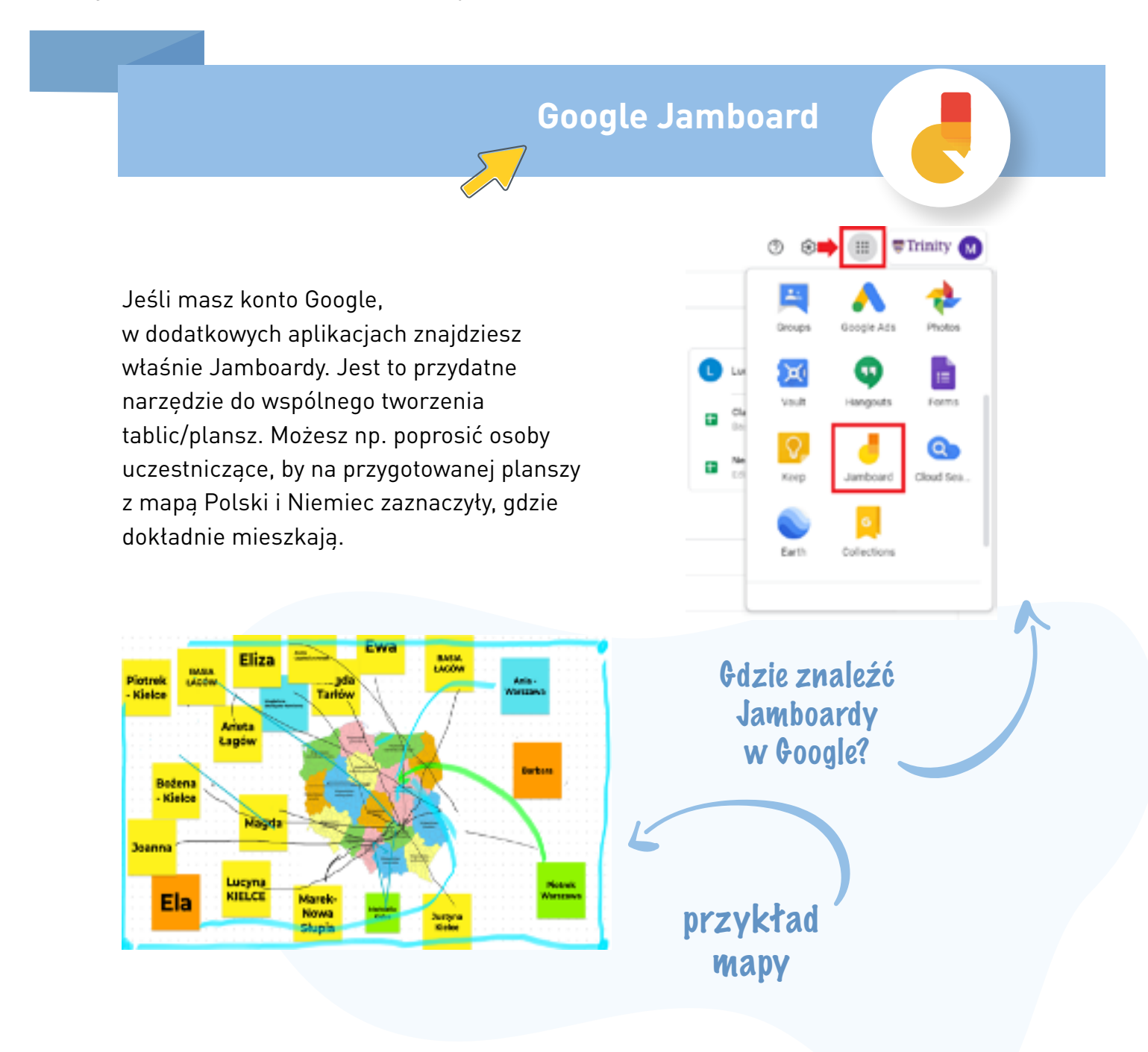

Padlet to narzędzie, które pozwala tworzyć wspólne dokumenty, plansze, tablice. Zachęcamy do poszperania na stronie i poszukania takiego wzoru, który akurat najlepiej pasuje do waszych działań w ramach wymiany.

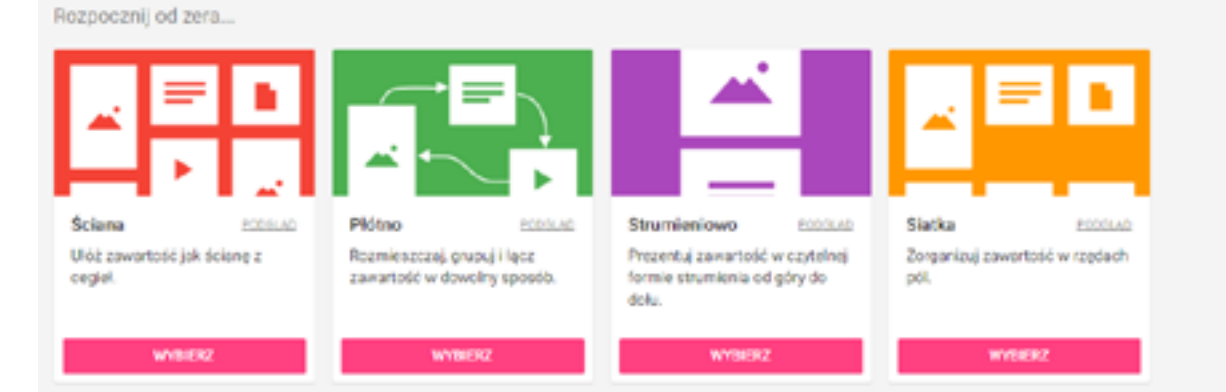

AWW (A Web Whiteboard) jest łatwą w użyciu, darmową białą tablicą z funkcjami pisania i rysowania. Może dobrze służyć do utrwalania wyników pracy grupowej.

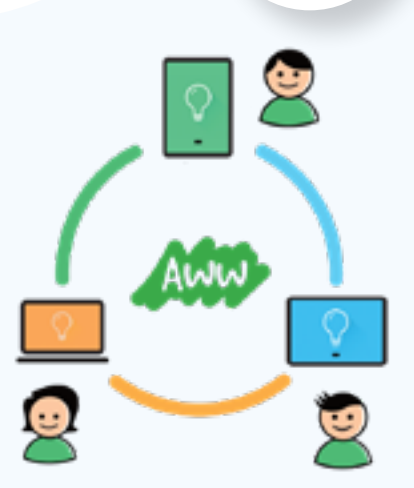

AWW

Padlet

Nauset Lighthouse at sunset Eastham, Massachusetts

Awwapp.com

►

Л

· [] · · · · · · · · [] ·

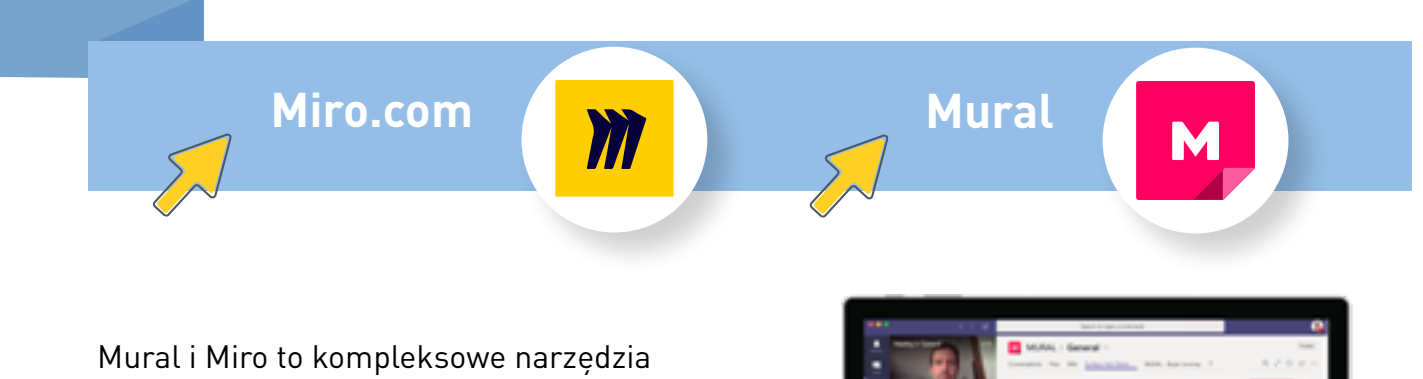

do wspólnej pracy opartej na wizualizacji, wspólnym tworzeniu grafik czy projektów plakatów. Narzędzie to można ciekawie wykorzystać w czasie procesu integracji grupy.

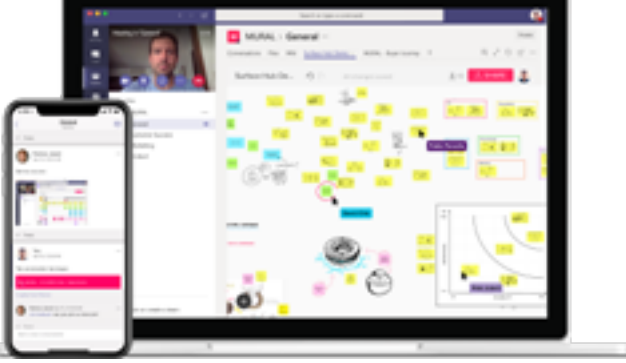

Oba narzędzia są w podstawowych wersjach mocno ograniczone.

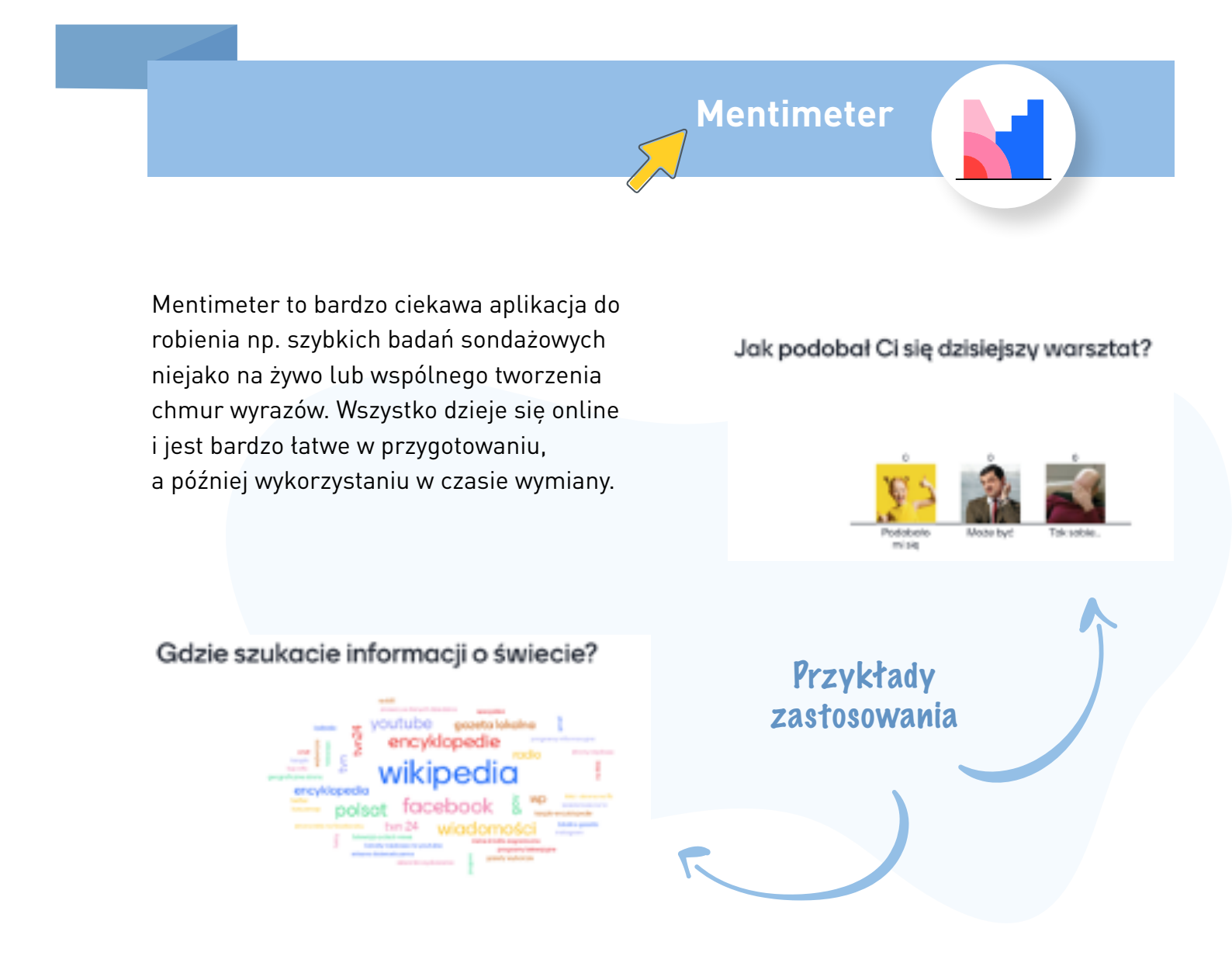

Kahoot

Kahoot to bezpłatna platforma do tworzenia testów i quizów do wykorzystania online. Może się sprawdzić w trakcie wymiany, by np. w zabawny sposób sprawdzić co młodzi ludzie wiedzą np. o swoich miejscowościach.

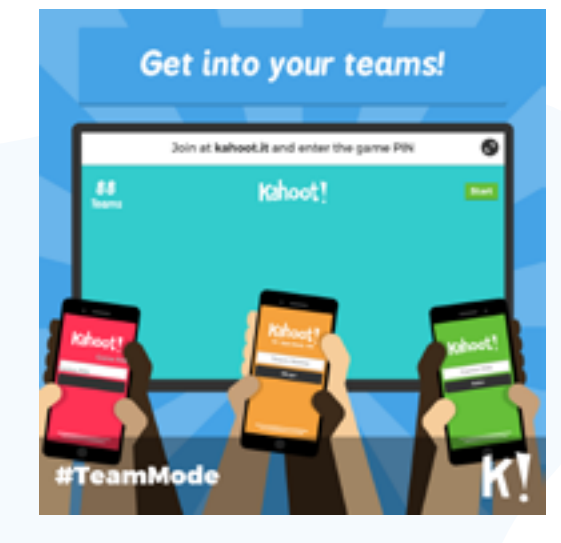

(**K**]

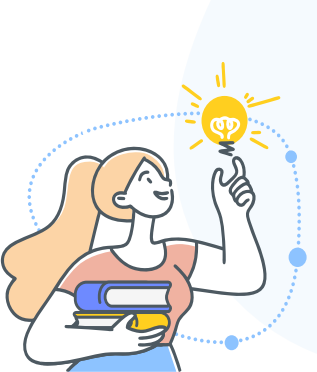

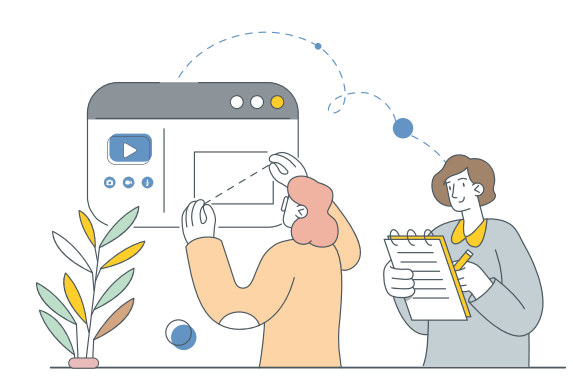

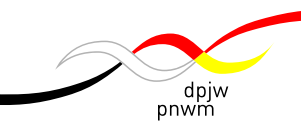

## Lista kontrolna na wymianę online

Czy jest to wymiana szkolna czy pozaszkolna, w przygotowaniu jej online stawiamy sobie te same pytania: Jak ogarnąć świat online? Co musisz mieć, wiedzieć, przygotować, zanim zorganizujesz wymianę online?

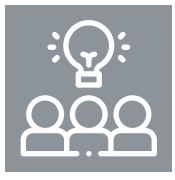

### Przygotowanie praktyczne z partnerem projektu

- Ustal razem z partnerami tematykę wymiany.
- Wybierzcie platformę konferencji internetowej (Microsoft Teams, Google Meet, Zoom lub inną). To, czego potrzebujecie, to przyjazny dla użytkownika program, który jest stabilny i zapewnia dobrą jakość. Do pracy w mniejszych grupach potrzebne są osobne sale/pokoje konferencyjne.
- Jeśli w wymianie bierze udział większa grupa (np. jedna lub dwie klasy szkolne lub grupy młodzieży) zapewnij sobie pomoc innej opiekunki/opiekuna w prowadzeniu spotkania.
- Ustal z partnerami, z którymi organizujesz wymianę podział ról w zespole (spójrz na dokument "Praktyczne wskazówki na wymianę online").

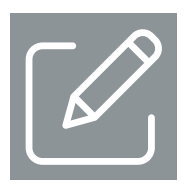

#### Przygotowanie programu

- Omów razem z uczestniczkami i uczestnikami projektu tematykę wymiany. Zbierz ich propozycje.
- Dostosuj zaproponowany scenariusz do Waszego tematu oraz Waszych celów.
   Prezentowany scenariusz to tylko rama do wykorzystania. Każdy projekt zawsze ma swój temat przewodni i trzeba go wpleść w naszą ogólną propozycję.
- Przeczytaj dokładnie zaproponowany scenariusz spotkań w ramach wymiany.
   Oceń samodzielnie, czy zaproponowane aktywności na pewno będą pasowały do grupy, z którą pracujesz. Pamiętaj, że zawsze możesz dobrać nieco inne aktywności.

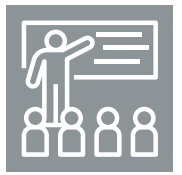

### Przygotowanie uczestników i uczestniczek

- Przedyskutuj i ustal razem z grupą (i z partnerami) tematykę wymiany.
- Przygotuj zaproszenie do wzięcia udziału w wymianie dla wszystkich osób uczestniczących. Wyjaśnij w nim, jak będzie przebiegała wymiana online. Wyjaśnij także, w jaki sposób uczestnicy mają dotrzeć na spotkanie.

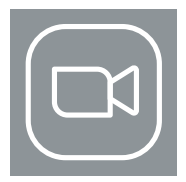

### Przygotowanie Z00M-a

Mamy dobre doświadczenia z aplikacją ZOOM i polecamy tę platformę. Jest ona przyjazna dla użytkownika, stabilna i dobra jakościowo. Pozwala też na interaktywną pracę w całej grupie i w mniejszych pokojach. Funkcje bezpieczeństwa są kwestią wyboru odpowiednich ustawień podczas konfiguracji programu. Ze względu na ochronę danych osobowych trzeba pamiętać, że jest to firma amerykańska.

- Zainstaluj i opłać licencję ZOOM Meeting (lub innej, z której będziecie korzystać w czasie wymiany).
- Sprawdź (najlepiej z inną osobą, czy ZOOM działa na Twoim komputerze, wypróbujcie wspólnie wszystkie funkcjonalności, tak aby w czasie samej wymiany wszystko zadziałało i żebyś umiał/umiała pomóc uczestniczkom i uczestnikom w razie problemów. Sprawdź też, czy działa Ci kamera i mikrofon.
- Przejdź przez wszystkie ustawienia w aplikacji (poprzez przeglądarkę) i zaznacz na pasku wymienione niżej funkcje. Pozwolą Ci one prowadzić spotkanie w efektywny i interaktywny sposób. Zostały one także wykorzystane w zaproponowanym scenariuszu:

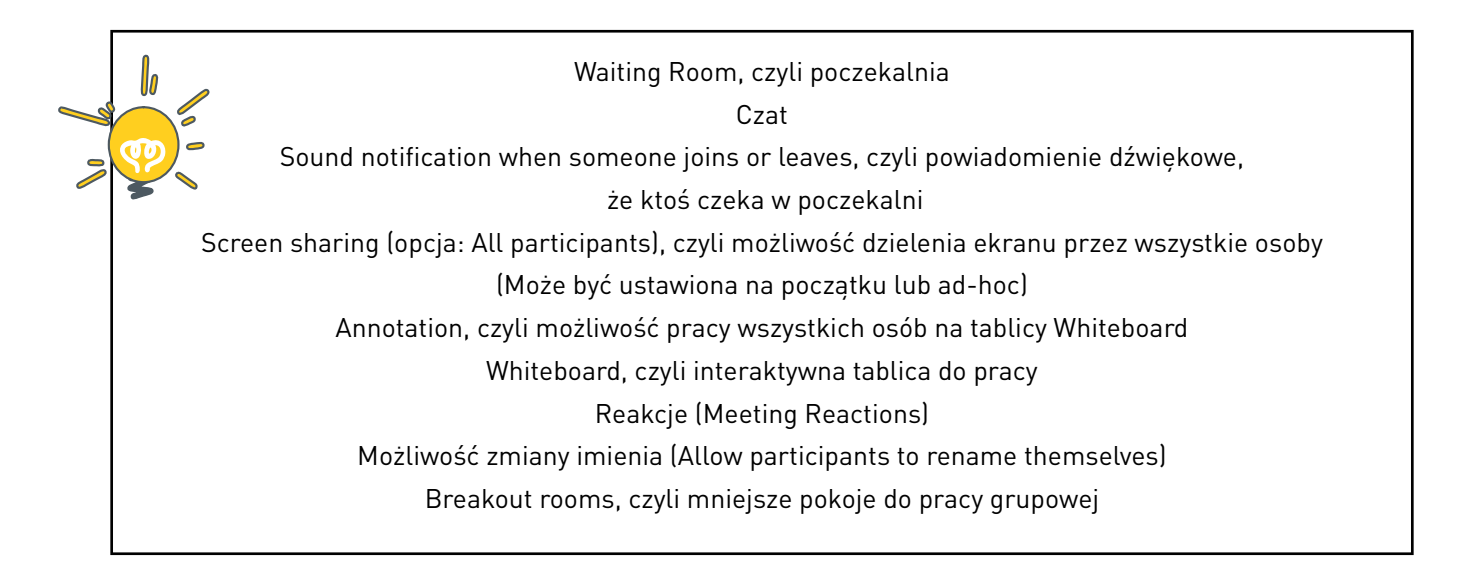

• Przygotuj procedurę rejestracji osób do wymiany - tutaj trzeba zadbać o to, by link do spotkania dostały tylko te osoby, które mają wziąć udział w wydarzeniu.

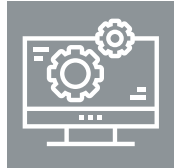

#### Przygotowanie innych narzędzi cyfrowych

 Przed wymianą/spotkaniem online przygotuj sobie wszystkie narzędzia, z których będziesz korzystać (Padlet, Google Jamboard, Mentimeter i inne) - tak by mieć wszystkie te okna otwarte w komputerze i łatwo się między nimi przełączać.

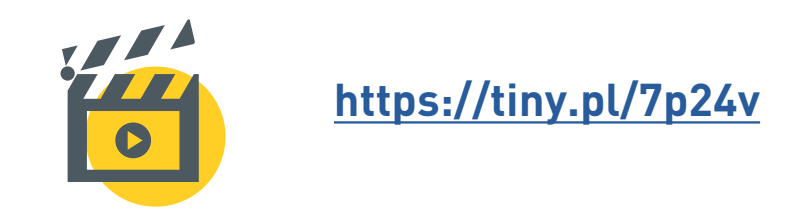

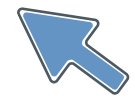

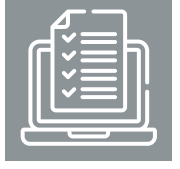

Przygotowanie organizacyjne przed spotkaniem

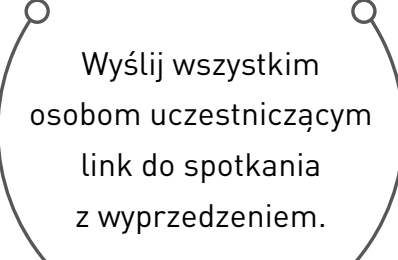

Upewnij się, że wszystkie osoby się zarejestrowały i otrzymały link do spotkania. W tej sprawie koniecznie trzeba być w kontakcie z partnerką bądź partnerem projektu.

Przed pierwszym spotkaniem przetestujcie w zespole, ewentualnie ze znajomymi, czy na pewno wszystko działa. Możesz też zorganizować spotkanie online z Twoimi uczestniczkami i uczestnikami i zaprosić ich na wspólne testowanie Z00Ma.

Na dzień przed wymianą online wyślij do wszystkich osób uczestniczących maila przypominającego o spotkaniu. O wydarzeniu online niestety łatwiej zapomnieć...

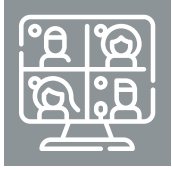

#### Przygotowanie pierwszego spotkania online

- Ustaw wszystkie strony/pliki/materiały, z których będziesz korzystać: otwórz prezentację, otwórz strony internetowe, zachowaj linki (do filmów) w pliku z łatwym dostępem oraz inne wymagane materiały w wersji rzeczywistej lub na pulpicie.
- Przygotuj sobie wodę, herbatę, ciastko wszystko, co będzie Ci potrzebne w trakcie ;-).
- 30 minut przed spotkaniem: rozpocznij spotkanie na ZOOMie. Osoby uczestniczące, jeśli zalogują się wcześniej, trafią do poczekalni (Waiting Room).
- 15 minut przed rozpoczęciem wymiany: zacznij wpuszczać osoby z poczekalni. Możesz uaktywnić ekran startowy (np. plansza z prezentacji PPT z powitaniem).
- Pierwsze 3 minuty spotkania poświęć na sprawdzenie wszystkich technikaliów z osobami uczestniczącymi.

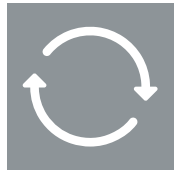

## Kontynuacja, czyli następne spotkanie

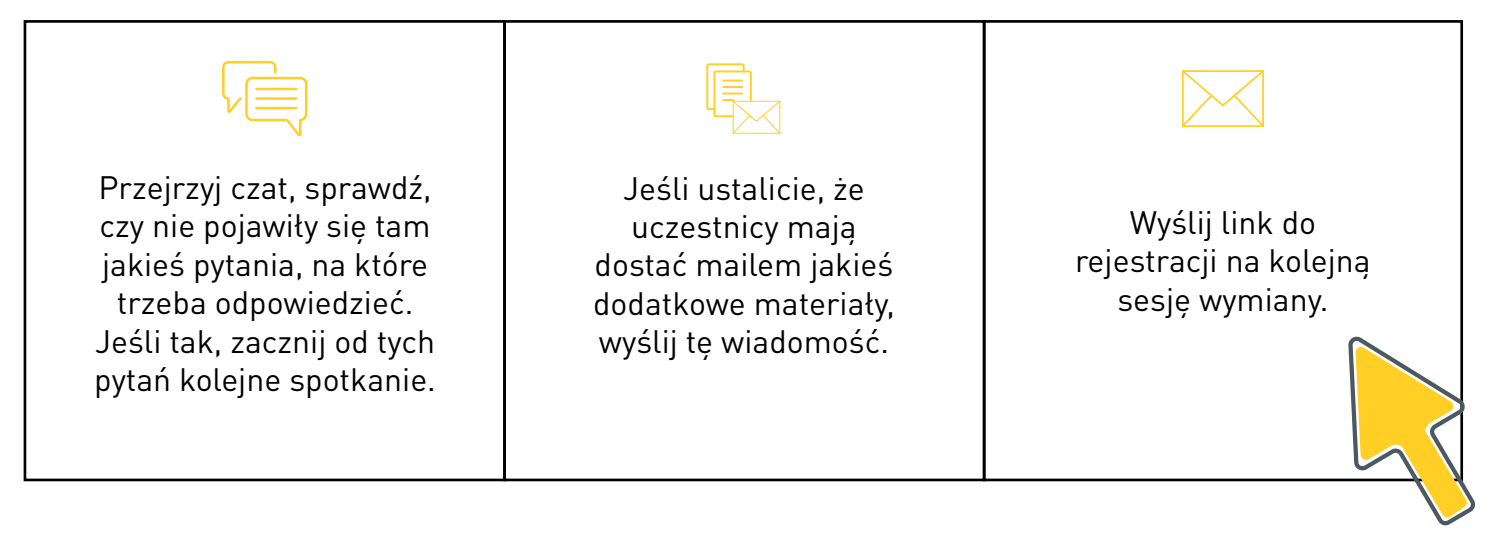

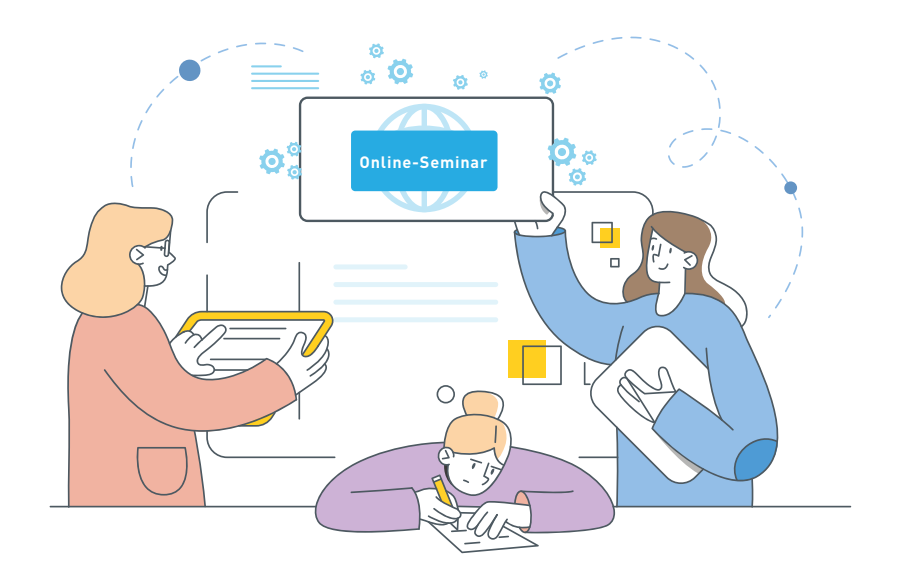

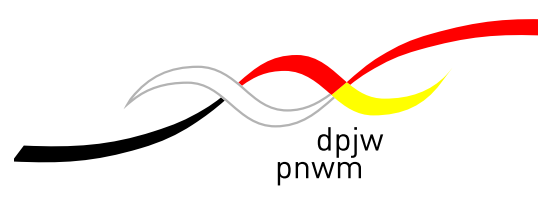

# Witamy na wymianie! Jak przeprowadzić pierwsze spotkanie online z młodzieża [Scenariusz: Moduł 1]

| Czas        | Cele                                                                                                    | Krok po kroku                                                                                                    | Uwagi reżyserskie                                                                                                    | Przygotowanie                                                                                                    |
|-------------|----------------------------------------------------------------------------------------------------|----------------------------------------------------------------------------------------------------|----------------------------------------------------------------------------------------------------|----------------------------------------------------------------------------------------------------|
| - 15 min.   |                                                                                                    | Niektóre osoby mogą się spóźnić na spotkanie lub mogą mieć kłopoty techniczne<br>z połączeniem. Dlatego warto się przygotować na to, że początek spotkania może<br>się przesunąć, zapewnić na to czas.                                                   | Rozpocznij spotkanie na ZOOM-ie.<br>Wpuść wszystkie osoby z POCZEKALNI.                                                                            | Zaloguj się wcześniej<br>do ZOOM-a.                                                                                       |
| 1. Powitani | e i wprowadzenie                                                                                            |                                                                                                    |                                                                                                    |                                                                                                    |
| 2 min.      | Oficjalne rozpoczęcie spotkania<br>Powitanie osób uczestniczących<br>Przedstawienie osób<br>prowadzących    | <ul> <li>Powitanie i przedstawienie siebie</li> <li>Powitaj wszystkie osoby</li> <li>Krótko przedstaw się grupie i poproś partnerkę lub partnera projektu o to samo</li> </ul>                                                                           | Poproś osoby uczestniczące, aby<br>włączyły w aplikacji ZOOM widok:<br>GALLERY VIEW<br>(by widzieć wszystkie osoby).                               | Przekaż partnerce/partnerowi<br>z drugiego kraju, żeby<br>przygotował/a się na krótkie<br>przedstawienie siebie na forum. |
| 3 min.      | Wprowadzenie do projektu<br>Przekazanie osobom<br>uczestniczącym podstawowych<br>informacji organizacyjnych | <ul> <li>Wprowadzenie do wymiany online</li> <li>Przedstaw podstawowe informacje o projekcie:</li> <li>Cel wymiany</li> <li>Tematyka spotkań</li> <li>Liczba spotkań i godziny pracy</li> <li>Narzędzia online, na jakich grupy będą pracować</li> </ul> | Pokaż osobom uczestniczącym swój<br>ekran (SHARE SCREEN) z grafiką lub<br>slajdami POWER POINT, na których<br>znajdą się informacje wprowadzające. | Przygotuj wcześniej grafikę np.<br>w programie CANVA<br>(canva.com) lub jako slajd<br>w programie POWER POINT.            |

| 2. Krótkie wprowadzenie do pracy online |                                                                                                    |                                                                                                    |                                                                                                    |                                                                                                    |  |
|-----------------------------------------|----------------------------------------------------------------------------------------------------|----------------------------------------------------------------------------------------------------|----------------------------------------------------------------------------------------------------|----------------------------------------------------------------------------------------------------|--|
| 7 min.                                  | Stworzenie poczucia<br>bezpieczeństwa u OU,<br>dotyczącego korzystania<br>z platformy online<br>i języka/języków wymiany | <ul> <li>Jak używać platformy Zoom?</li> <li>[albo innej w zależności od wyboru]. Wspólne testowanie. Najpierw opowiedz<br/>o danej funkcji lub ją pokaż, a następnie niech każda osoba uczestnicząca:</li> <li>Włączy i wyłączy kamerę i mikrofon</li> <li>Wprowadzi/zmieni swoje imię</li> <li>Włączy widok galerii - GALLERY VIEW</li> <li>Korzystając z CZATU (możesz zadać grupie pytanie, np. Jak się macie?<br/>i poczekać na odpowiedzi]</li> <li>Korzystając z REAKCJI: kciuk w górę, serduszko, zdziwienie itd. (możesz zadać<br/>grupie pytanie np. Kto lubi czekoladę? i poczekać na reakcje wszystkich osób)</li> <li>Opowiedz krótko o tym, jak rozwiązywać problemy techniczne, posługując się<br/>załączoną prezentacją POWER POINT.</li> <li>O języku</li> <li>Zrób krótkie wprowadzenie dotyczące języka wymiany. Porusz następujące kwestie:</li> <li>W jakim języku będzie przeprowadzony program (jeśli będzie tłumaczenie, wyja-<br/>śnij, że spotkania mogą potrwać nieco dłużej).</li> <li>W jakich sytuacjach korzystamy z angielskiego (lub innego języka, który znają<br/>wszystkie, a przynajmniej większość osób biorących udział w projekcie).</li> <li>Z jakich translatorów można korzystać podczas pracy (np. GOOGLE Translate,<br/>DEEPL, inne).</li> </ul> | Ćwiczenie wspólnie z grupą<br>poszczególnych elementów.<br>SHARE SCREEN:<br>prezentacja POWER POINT.                                                                                                    | Otwórz wcześniej prezentację<br>POWER POINT na<br>swoim komputerze:<br><u>ZOOM Wprowadzenie [ppt]</u>                                                                                                    |  |
| 3. Poznajm                              | y się! (I) - Integracja                                                                                                  |                                                                                                    |                                                                                                    |                                                                                                    |  |
| 15 min.                                 | Poznanie się osób<br>uczestniczących<br>Rozluźnienie atmosfery<br>Integracja grupy                                       | <ul> <li>"Speed-Dating" (w mniejszej grupie do 20 osób) /</li> <li>"Krótkie rozmowy" (w grupie powyżej 20 osób)</li> <li>Speed dating</li> <li>Przebieg: <ol> <li>Zaproś uczestniczki i uczestników do ćwiczenia, dzięki któremu lepiej się poznają.</li> </ol> </li> <li>Wyjaśnij przebieg ćwiczenia. Osoby uczestniczące będą pracowały w parach. Ich zadaniem będzie porozmawiać, odpowiadając na podane przez osobę prowadzącą pytania. W jednej rundzie jedno pytanie. Potem powstaną nowe pary. Wyjaśnij, że odbędzie się 5 rund rozmów, każda z nich będzie trwała 2 minuty. Zatem: 5 rund po 2 osoby x 2 minuty.</li> <li>Upewnij się, że wszyscy rozumieją zadanie (mogą pokazać kciuk w górę lub nacisnąć kciuk w REAKCJACH).</li> <li>Zrób podział na BREAKOUT ROOMS. W każdym powinny być 2 osoby (jeżeli pojawi się grupa 3-osobowa, to nadal ok). Ustaw w BREAKOUT ROOMS czas spotkania na 2 minuty.</li> </ul>                                                                                                    | Przygotuj BREAKOUT ROOMS<br>(liczba pokoi będzie zależna od<br>wybranego wariantu ćwiczenia<br>i liczba osób w grupie).<br>Otwórz BREAKOUT ROOMS.<br>Wyślij pierwsze pytanie przez<br>BROADCAST MESSAGE TO ALL.<br>Pozmieniaj/wymieszaj osoby<br>w pokojach.<br>Wyślij drugie pytanie itd. | Przygotuj listę pytań w języku<br>polskim i niemieckim.<br>Sprawdź w materiale o plat-<br>formie ZOOM, jak przygotować<br>podział na pokoje (BREAKOUT<br>ROOMS).<br>Sprawdź, jak wysłać wiadomość<br>przez opcję BROADCAST<br>MESSAGE TO ALL.<br>Przećwicz mieszanie osób<br>w BREAKOUT ROOMS.<br>Sprawdź, ile jest osób w grupie,<br>dostosuj wariant zabawy i ustal<br>liczbę potrzebnych BREAKOUT<br>ROOMS. |  |

|  | <ol> <li>Wyślij przez funkcję BROADCAST MESSAGE TO ALL do wszystkich grup jedno<br/>z pytań (w języku polskim i niemieckim) z listy poniżej. Możesz też wymyślić<br/>własne.</li> </ol>                                                                                                    |  |
|--|----------------------------------------------------------------------------------------------------|--|
|  | <ol> <li>Kiedy skończy się czas, pozamieniaj osoby w pokojach (BREAKOUT ROOMS).</li> <li>Przekaż parom nowe pytanie. Kontynuuj do zakończenia 5 rund.</li> </ol>                                                                                                    |  |
|  | Krótkie rozmowy                                                                                                    |  |
|  | Przebieg:                                                                                                    |  |
|  | <ol> <li>Zaproś uczestniczki i uczestników do ćwiczenia, dzięki któremu lepiej<br/>się poznają.</li> </ol>                                                                                                    |  |
|  | 2. Wyjaśnij przebieg ćwiczenia. Cała grupa zostanie podzielona na kilka mniej-<br>szych, 4-osobowych zespołów. Zadaniem osób uczestniczących będzie poroz-<br>mawiać, odpowiadając na podane przez osobę prowadzącą pytania. W jednej<br>rundzie jedno pytanie. Wyjaśnij, że odbędą się 3 rundy rozmów, każda będzie<br>trwała 4 minuty. Zachęć do zadbania o czas wypowiedzi dla wszystkich w grupie.<br>Zatem 3 rundy x 4 osoby x 4 minuty. |  |
|  | <ol> <li>Upewnij się, że wszyscy rozumieją zadanie (mogą pokazać kciuk w górę lub<br/>nacisnąć kciuk w REAKCJACH).</li> </ol>                                                                                                    |  |
|  | 4. Zrób podział na BREAKOUT ROOMS. W każdym powinny być 4 osoby (jeżeli<br>niektóre grupy będą 3-osobowe, to nadal ok). Ustaw w BREAKOUT ROOMS<br>czas spotkania na 4 minuty.                                                                                                    |  |
|  | <ol> <li>Wyślij przez funkcję BROADCAST MESSAGE TO ALL do wszystkich grup jedno<br/>z pytań (w języku polskim i niemieckim) z listy poniżej.<br/>Możesz też wymyślić własne.</li> </ol>                                                                                                    |  |
|  | <ol> <li>Kiedy skończy się czas, pozamieniaj osoby w pokojach (BREAKOUT ROOMS).<br/>Przekaż grupom nowe pytanie.</li> </ol>                                                                                                    |  |
|  | Pytania:                                                                                                    |  |
|  | Co widzisz, kiedy patrzysz przez okno?                                                                                                    |  |
|  | • Jakiej muzyki lubisz słuchać?                                                                                                    |  |
|  | <ul> <li>Czego nie znosisz robić? Z jakiego powodu?</li> </ul>                                                                                                    |  |
|  | <ul> <li>Co uwielbiasz robić? Z jakiego powodu?</li> </ul>                                                                                                    |  |
|  | <ul> <li>Gdybyś mogła/mógł pojechać dokądkolwiek na świecie, jakie miejsce<br/>byś wybrał/a?</li> </ul>                                                                                                    |  |
|  | <ul> <li>Jaka była Twoja ulubiona bajka w dzieciństwie?</li> </ul>                                                                                                    |  |
|  | • O co chcesz zapytać innych?                                                                                                    |  |
|  |                                                                                                    |  |

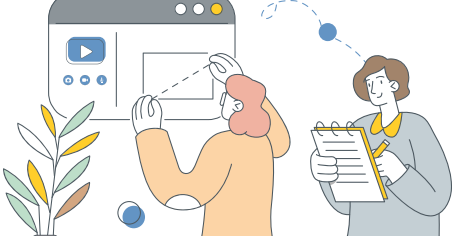

| 6 min.                                                            | Poznanie się osób<br>uczestniczących<br>Sprawdzenie podobieństw<br>w grupie<br>Rozluźnienie atmosfery<br>Integracja grupy | <ul> <li>"Wszyscy, którzy"</li> <li>1. Zaproś uczestniczki i uczestników do ćwiczenia, dzięki któremu jeszcze lepiej się poznają.</li> <li>2. Wyjaśnij przebieg ćwiczenia. Za chwilę wszystkie osoby uczestniczące zostaną poproszone o zakrycie swojej kamery dtonią lub kartką. Następnie prowadząca/ odczyta jakieś stwierdzenie. Wszyscy, których ono dotyczy, mają wówczas odstonić kamerę i przyjrzeć się, kto jest w ich grupie. Następnie znowu wszyscy zakrywają kamerę i pojawia się nowe stwierdzenie. Procedurę powtarzamy kilka razy. Pytania znajdują się poniżej, można też wymyślić własne.</li> <li>3. Poproś wszystkich o zakrycie kamer (Twoja powinna zostać otwarta). Odczytaj stwierdzenie. Pozwół osobom uczestniczącym przyjrzeć się, kto jeszcze ma taką cechę jak one. Powtórz procedurę.</li> <li>Stwierdzenia:</li> <li>Wszyscy którzy:</li> <li>Lubią długo spać</li> <li>Uwielbiają morze</li> <li>Mają psa</li> <li>Mają więcej niż jedno zwierzę w domu</li> <li>Grają na jakimś instrumencie</li> <li>Lubią sport</li> <li>Czytali w dzieciństwie Harry'ego Pottera</li> </ul> | Poproś wszystkich, aby włączyli<br>GALLERY VIEW w swojej<br>aplikacji ZOOM.                                                                                                    | Wybierz stwierdzenia, których<br>chcesz użyć.<br><b>Uwaga!</b><br>Przy grupie liczącej więcej niż<br>25 osób nie widać wszystkich na<br>jednym ekranie. Osoby<br>uczestniczące mogą patrzeć na<br>galerię, którą mają aktualnie<br>przed sobą bez przewijania.<br>Jeżeli ktoś nie ma kamery, może<br>wykorzystać np. kciuk w górę<br>w REAKCJACH, jeśli jego/jej<br>dotyczy dane stwierdzenie. |
|-------------------------------------------------------------------|----------------------------------------------------------------------------------------------------|----------------------------------------------------------------------------------------------------|----------------------------------------------------------------------------------------------------|----------------------------------------------------------------------------------------------------|
| 20 min.                                                           | Poznanie się osób<br>uczestniczących<br>Sprawdzenie podobieństw<br>w grupie<br>Rozluźnienie atmosfery<br>Integracja grupy | <ul> <li>"Pokaż i powiedz"</li> <li>1. Zaproś grupę do kolejnego ićwiczenia integracyjnego.</li> <li>2. Wyjaśnij przebieg ćwiczenia. Zadaniem każdej osoby uczestniczącej będzie znaleźć w swoim otoczeniu jakąś rzecz, którą lubi. Następnie będzie mogła ją pokazać i opowiedzieć o niej w mniejszych, 3- lub 4-osobowych grupach. Upewnij się, że wszyscy zrozumieli zadanie.</li> <li>3. Poproś, aby każda osoba poszta znaleźć przedmiot. Daj im 2 minuty.</li> <li>4. Kiedy wszyscy wrócą, podziel ich na mniejsze, 3- lub 4-osobowe zespoły w BREAKOUT ROOMS. Upewnij się, że są to grupy mieszane polsko-niemieckie. Ustaw 12 minut na rozmowę.</li> <li>5. Po powrocie zapytaj, jak im się rozmawiało. Jeśli wypowiedzi na forum sprawiają trudność, osoby uczestniczące mogą napisać coś od siebie na czacie. Dobrze, aby jedna z osób prowadzących odczytała kilka wypowiedzi na forum.</li> </ul>                                                                                                    | Dodaj zadanie do czatu w języku<br>polskim i niemieckim (np. "Znajdź<br>jakąś rzecz w swoim otoczeniu, którą<br>lubisz") i wyślij do wszystkich.<br>Przygotuj i otwórz BREAKOUT ROOMS<br>(3-4 osoby w grupie). Upewnij się, że są<br>to grupy mieszane polsko-niemieckie.<br>Zamknij BREAKOUT ROOMS. | Zapisz na komputerze zadanie<br>do wysłania w czacie<br>(w obu językach).<br>Ustal wcześniej liczbę<br>potrzebnych BREAKOUT<br>ROOMS.                                                                                                    |
| 4. Wprowadzenie do wymiany online, program, oczekiwania, kontrakt |                                                                                                    |                                                                                                    |                                                                                                    |                                                                                                    |
| 3 min.                                                            | Przedstawienie programu, tak<br>by wszyscy wiedzieli, czego się<br>spodziewać                                             | <b>Przedstawienie programu wymiany</b><br>Pokaż wszystkim slajd z programem i bardzo krótko go omów.                                                                                                    | SHARE SCREEN: slajd z programem.                                                                                                    | Przygotuj slajd z programem<br>np. w aplikacji POWER POINT<br>lub CANVA                                                                                                    |

ww

| ** **           | -                                                                                                    | -                                                                                                    |                                                                                                    |                                                                                                    |  |
|-----------------|----------------------------------------------------------------------------------------------------|----------------------------------------------------------------------------------------------------|----------------------------------------------------------------------------------------------------|----------------------------------------------------------------------------------------------------|--|
| 12 min.         | Sprawdzenie, czego<br>potrzebują/oczekują osoby<br>uczestniczące, aby móc do tego<br>dostosować program                                                                                                    | <ul> <li>Oczekiwania</li> <li>1. Wyjaśnij, że chcesz sprawdzić, jakie oczekiwania mają osoby uczestniczące.</li> <li>2. Pokaż tablicę JAMBOARD z przygotowanymi zagadnieniami: <ul> <li>a. 0 czym chcecie rozmawiać (pomysły/tematy)?</li> <li>b. Co nam jest potrzebne, by spotkania były ciekawe?</li> </ul> </li> <li>3. Otwórz pokoje BREAKOUT ROOMS (3-4-osobowe) i daj osobom uczestniczącym 5-7 minut, aby porozmawiały i dodały swoje post-ity.</li> <li>4. Na bieżąco sprawdzaj i grupuj post-ity, które są do siebie podobne.</li> <li>5. Kiedy grupy wrócą do głównego pokoju odczytaj post-ity, skomentuj je lub wyjaśnij, jeśli będzie taka potrzeba.</li> </ul>                                                                                                    | SHARE SCREEN: pokaż swoją tablicę<br>JAMBOARD.<br>Wklej w Czacie link do tablicy,<br>tak żeby wszyscy mogli dołączyć.<br>Kiedy już wszyscy się pojawią pokaż,<br>jak tworzyć post-it na tablicy<br>JAMBOARD. Przećwiczcie wspólnie.<br>Otwórz BREAKOUT ROOMS (3-4 osoby).<br>Aby grupy były inne niż poprzednio<br>kliknij RECREATE.<br>Zamknij BREAKOUT ROOMS. | Przygotuj wcześniej tablicę<br>JAMBOARD z pytaniami.<br><b>Rekomendacje</b><br>Jeżeli osobom uczestniczącym<br>nie uda się stworzyć post-itów<br>mogą pisać w Czacie.                                                                                                    |  |
| 15 min.         | Ustalenie zasad<br>ułatwiających pracę<br>i komunikację w grupie<br>Budowanie atmosfery<br>bezpieczeństwa w grupie<br>Stworzenie narzędzia<br>prewencyjnego, zapobiegają-<br>cego powstawaniu trudnych<br>sytuacji | <ul> <li>Zasady spotkania online (kontrakt)</li> <li>1. Zaproś grupę do stworzenia zasad, które pozwolą na efektywną i bezpieczną współpracę w grupie.</li> <li>2. Wyjaśnij przebieg ćwiczenia. Za chwilę wszystkie osoby uczestniczące zostaną podzielone na mniejsze, 4-5-osobowe grupy. Zadaniem każdej będzie zastanowić się nad tym, czego potrzebuje, aby dobrze się czuć i efektywnie pracować pod-czas wymiany online. Wnioski powinny one zostać zapisane na tablicy WHITEBOARD. Każda grupa dzieli jedną tablicę.</li> <li>3. Upewnij się, że osoby uczestniczące wiedzą, jak zrobić zrzut tablicy WHITEBOARD (wersja awaryjna, gdyby system nie zapisał tablicy), czyli PRINT SCREEN. Jeśli niektórzy nie wiedzą – wyjaśnij.</li> <li>4. Stwórz mniejsze grupy i zaproś do pracy w BREAKOUT ROOMS (wybierz opcję RECREATE, aby wymieszać osoby w grupach). Ustal 10 minut pracy.</li> <li>5. Po powrocie grup poproś, aby każda zaprezentowała swoją tablicę. (SHARE SCREEN).</li> <li>6. W rozmowie na forum wybierzcie wspólnie te zasady, które są najważniejsze (np. te, które najczęściej się powtarzają).</li> <li>7. Jeśli wszyscy zgadzają się z wybranymi zasadami, mogą dać kciuk w górę w REAKCJACH.</li> </ul> | Pokaż, jak działa tablica WHITEBOARD<br>oraz jak włączyć funkcję ANNOTATE.<br>Otwórz BREAKOUT ROOMS (3-4 osoby).<br>Aby grupy były inne niż poprzednio,<br>kliknij RECREATE.<br>Zamknij BREAKOUT ROOMS                                                                                                    | Sprawdź i przećwicz wcześniej<br>działanie tablicy WHITEBOARD.<br>Przećwicz zrzuty ekranu<br>w systemie Windows (Alt + kla-<br>wisz Print Screen jednocześnie)<br>i iOS- Apple (Shift + Command +<br>3 jednocześnie).<br>Pamiętaj, aby każda osoba<br>uczestnicząca lub przynajmniej<br>jedna w grupie włączyła opcję<br>ANNOTATE, aby wszyscy mogli<br>robić notatki na tablicy<br>WHITEBOARD. |  |
| 3 min.          | Stworzenie przestrzeni na<br>pytania dodatkowe<br>czy kwestie interesujące<br>uczestniczki i uczestników                                                                                                    | <b>Co jeszcze?</b><br>Zapytaj uczestniczki i uczestników, jakie mają jeszcze pytania czy kwestie do<br>poruszenia.                                                                                                    |                                                                                                    |                                                                                                    |  |
| Przerwa 20 min. |                                                                                                    |                                                                                                    |                                                                                                    |                                                                                                    |  |
|                 |                                                                                                    |                                                                                                    |                                                                                                    |                                                                                                    |  |

|                       | Przełamywanie barier                                                      | Banan, sport i demokracja, czyli szukamy podobieństw                                                                                                    | Otwórz BREAKOUT ROOMS (3-4 osoby)                                                                                                    |                                                                                                    |
|-----------------------|---------------------------------------------------------------------------|----------------------------------------------------------------------------------------------------|----------------------------------------------------------------------------------------------------|----------------------------------------------------------------------------------------------------|
|                       | Szukanie podobieństw między<br>językiem polskim i niemieckim              | <ol> <li>Wyjaśnij zasady gry. Wprowadź do zabawy i wyjaśnij, że celem będzie znalezienie<br/>jak największej liczby słów, które brzmią tak samo lub bardzo podobnie w języ-</li> </ol>                                                                                                    | Upewnij się, że w BREAKOUT ROOMS<br>są mieszane grupy polsko-niemieckie                                                                                                    |                                                                                                    |
|                       | Wprowadzenie energii do grupy                                             | cja (lub inne). Na znalezienie wyrazów grupy będą miaty 10 min. Każde słowo                                                                                                    | Zamknij BREAKOUT ROOMS                                                                                                    |                                                                                                    |
|                       | Integracja grupy                                                          | powinno zostać zapisane na kartce lub na tablicy WHITEBOARD. Im więcej, tym lepiei.                                                                                                    |                                                                                                    |                                                                                                    |
| 16 min.               | Motywowanie do nauki innego<br>języka                                     | <ol> <li>Podziel wszystkich na kilka mniejszych, 4-5-osobowych grup, które będą praco-<br/>wały w BREAKOUT ROOMS. Upewnij się, że są one mieszane polsko-niemieckie.</li> </ol>                                                                                                    |                                                                                                    |                                                                                                    |
|                       |                                                                           | 3. Po powrocie grup do głównego pokoju poproś, aby każda podliczyła znalezione<br>wyrazy i podała ich liczbę. Pogratuluj grupie, której udało się znaleźć najwięcej.<br>Daj na to zadanie 10 minut.                                                                                                    |                                                                                                    |                                                                                                    |
|                       |                                                                           | 4. Następnie poproś, aby każda grupa, zaczynając od zwycięzcy, po kolei czytała<br>po 5 wyrazów z kartki. Kolejne grupy robią to samo, czytając tylko nowe wyrazy,<br>które jeszcze się nie pojawiły.                                                                                                    |                                                                                                    |                                                                                                    |
|                       |                                                                           | Podsumowanie: choć język polski i niemiecki są różne, to jednocześnie jest w nich<br>wiele podobieństw, ponieważ wywodzą się ze spokrewnionych ze sobą języków<br>indoeuropejskich.                                                                                                    |                                                                                                    |                                                                                                    |
|                       |                                                                           | Trik: Na koniec możesz podać trik do nauki języka polskiego i niemieckiego: gdy<br>w niemieckim słowie z końcówką >>-tion<< zmienimy końcówkę na >>-cja<<, to<br>powstaje słowo polskie. Np. Animation – animacja. Można sprawdzić z grupą<br>kilka wyrazów.                                                                                                    |                                                                                                    |                                                                                                    |
|                       |                                                                           |                                                                                                    |                                                                                                    |                                                                                                    |
| 5.Poznajmy            | się! (II) - Budowanie grupy                                               |                                                                                                    |                                                                                                    |                                                                                                    |
| 5.Poznajmy            | się! (II) - Budowanie grupy<br>Integracja grupy                           | Podobieństwa i różnice                                                                                                    | SHARE SCREEN: plansza w POWER                                                                                                    | Przygotuj wcześniej planszę<br>w POWER POINT, wojaćniająca                                                                                                    |
| 5.Poznajmy            | się! (II) - Budowanie grupy<br>Integracja grupy<br>Rozluźnienie atmosfery | Podobieństwa i różnice<br>1. Wyjaśnij osobom uczestniczącym, że kolejnym zadaniem będzie przygotowanie<br>reklamy/prezentacji na temat ich grupy. Mogą wykorzystać dowolne znane im                                                                                                    | SHARE SCREEN: plansza w POWER<br>POINT z elementami, które mają się<br>znaleźć w materiale każdej grupy.                                                                                                    | Przygotuj wcześniej planszę<br>w POWER POINT, wyjaśniającą,<br>jakie elementy ma zawierać<br>reklama/przentacja                                                                                                    |
| 5.Poznajmy            | się! (II) - Budowanie grupy<br>Integracja grupy<br>Rozluźnienie atmosfery | Podobieństwa i różnice<br>1. Wyjaśnij osobom uczestniczącym, że kolejnym zadaniem będzie przygotowanie<br>reklamy/prezentacji na temat ich grupy. Mogą wykorzystać dowolne znane im<br>narzędzie pracy zdalnej, np: PADLET, MURAL, JAMBOARD (lub inne). Materiał<br>ma mieć forme graficzna lub może być filmikiem.                                                                                                    | SHARE SCREEN: plansza w POWER<br>POINT z elementami, które mają się<br>znaleźć w materiale każdej grupy.<br>Otwórz BREAKOUT ROOMS (4-5 osób).                                                                                                    | Przygotuj wcześniej planszę<br>w POWER POINT, wyjaśniającą,<br>jakie elementy ma zawierać<br>reklama/prezentacja.<br>Stwórz wcześniej PADLET                                                                                                    |
| 5.Poznajmy            | się! (II) - Budowanie grupy<br>Integracja grupy<br>Rozluźnienie atmosfery | <ul> <li>Podobieństwa i różnice</li> <li>1. Wyjaśnij osobom uczestniczącym, że kolejnym zadaniem będzie przygotowanie reklamy/prezentacji na temat ich grupy. Mogą wykorzystać dowolne znane im narzędzie pracy zdalnej, np: PADLET, MURAL, JAMBOARD (lub inne). Materiał ma mieć formę graficzną lub może być filmikiem.</li> <li>Musi zawierać:</li> </ul>                                                                                                    | SHARE SCREEN: plansza w POWER<br>POINT z elementami, które mają się<br>znaleźć w materiale każdej grupy.<br>Otwórz BREAKOUT ROOMS (4-5 osób).<br>Prześlij link do PADLETA na czacie.                                                                                                    | Przygotuj wcześniej planszę<br>w POWER POINT, wyjaśniającą,<br>jakie elementy ma zawierać<br>reklama/prezentacja.<br>Stwórz wcześniej PADLET<br>(proponowana opcja:<br>Ściana" lub. Kolumpa")                                                                                                    |
| 5.Poznajmy            | się! (II) - Budowanie grupy<br>Integracja grupy<br>Rozluźnienie atmosfery | <ul> <li>Podobieństwa i różnice</li> <li>1. Wyjaśnij osobom uczestniczącym, że kolejnym zadaniem będzie przygotowanie reklamy/prezentacji na temat ich grupy. Mogą wykorzystać dowolne znane im narzędzie pracy zdalnej, np: PADLET, MURAL, JAMBOARD (lub inne). Materiał ma mieć formę graficzną lub może być filmikiem.</li> <li>Musi zawierać:         <ul> <li>imiona wszystkich osób w grupie,</li> </ul> </li> </ul>                                                                                                    | SHARE SCREEN: plansza w POWER<br>POINT z elementami, które mają się<br>znaleźć w materiale każdej grupy.<br>Otwórz BREAKOUT ROOMS (4-5 osób).<br>Prześlij link do PADLETA na czacie.<br>Sprawdź, czy wszystkie grupy umieściły<br>swój materiał na PADLECIE.                            | Przygotuj wcześniej planszę<br>w POWER POINT, wyjaśniającą,<br>jakie elementy ma zawierać<br>reklama/prezentacja.<br>Stwórz wcześniej PADLET<br>(proponowana opcja:<br>"Ściana" lub "Kolumna").<br>Sprawdź w ustawieniach                                                                            |
| 5.Poznajmy            | się! (II) - Budowanie grupy<br>Integracja grupy<br>Rozluźnienie atmosfery | <ul> <li>Podobieństwa i różnice</li> <li>1. Wyjaśnij osobom uczestniczącym, że kolejnym zadaniem będzie przygotowanie reklamy/prezentacji na temat ich grupy. Mogą wykorzystać dowolne znane im narzędzie pracy zdalnej, np: PADLET, MURAL, JAMBOARD (lub inne). Materiał ma mieć formę graficzną lub może być filmikiem.</li> <li>Musi zawierać: <ul> <li>imiona wszystkich osób w grupie,</li> <li>ich wiek,</li> </ul> </li> </ul>                                                                                                    | SHARE SCREEN: plansza w POWER<br>POINT z elementami, które mają się<br>znaleźć w materiale każdej grupy.<br>Otwórz BREAKOUT ROOMS (4-5 osób).<br>Prześlij link do PADLETA na czacie.<br>Sprawdź, czy wszystkie grupy umieściły<br>swój materiał na PADLECIE.<br>Zamknij BREAKOUT ROOMS. | Przygotuj wcześniej planszę<br>w POWER POINT, wyjaśniającą,<br>jakie elementy ma zawierać<br>reklama/prezentacja.<br>Stwórz wcześniej PADLET<br>(proponowana opcja:<br>"Ściana" lub "Kolumna").<br>Sprawdź w ustawieniach<br>ZOOM-a czy osoby                                                        |
| 5.Poznajmy<br>38 min. | się! (11) - Budowanie grupy<br>Integracja grupy<br>Rozluźnienie atmosfery | <ul> <li>Podobieństwa i różnice</li> <li>1. Wyjaśnij osobom uczestniczącym, że kolejnym zadaniem będzie przygotowanie reklamy/prezentacji na temat ich grupy. Mogą wykorzystać dowolne znane im narzędzie pracy zdalnej, np: PADLET, MURAL, JAMBOARD (lub inne). Materiał ma mieć formę graficzną lub może być filmikiem.</li> <li>Musi zawierać: <ul> <li>imiona wszystkich osób w grupie,</li> <li>ich wiek,</li> <li>gtówne zainteresowanie/hobby,</li> </ul> </li> </ul>                                                                                                    | SHARE SCREEN: plansza w POWER<br>POINT z elementami, które mają się<br>znaleźć w materiale każdej grupy.<br>Otwórz BREAKOUT ROOMS (4-5 osób).<br>Prześlij link do PADLETA na czacie.<br>Sprawdź, czy wszystkie grupy umieściły<br>swój materiał na PADLECIE.<br>Zamknij BREAKOUT ROOMS. | Przygotuj wcześniej planszę<br>w POWER POINT, wyjaśniającą,<br>jakie elementy ma zawierać<br>reklama/prezentacja.<br>Stwórz wcześniej PADLET<br>(proponowana opcja:<br>"Ściana" lub "Kolumna").<br>Sprawdź w ustawieniach<br>ZOOM-a czy osoby<br>uczestniczące mogą dzielić<br>ekran (SHARE SCREEN). |
| 5.Poznajmy<br>38 min. | się! (II) - Budowanie grupy<br>Integracja grupy<br>Rozluźnienie atmosfery | <ul> <li>Podobieństwa i różnice</li> <li>1. Wyjaśnij osobom uczestniczącym, że kolejnym zadaniem będzie przygotowanie reklamy/prezentacji na temat ich grupy. Mogą wykorzystać dowolne znane im narzędzie pracy zdalnej, np: PADLET, MURAL, JAMBOARD (lub inne). Materiał ma mieć formę graficzną lub może być filmikiem.</li> <li>Musi zawierać: <ul> <li>imiona wszystkich osób w grupie,</li> <li>ich wiek,</li> <li>główne zainteresowanie/hobby,</li> </ul> </li> <li>3 podobieństwa między osobami oraz 3 różnice (czyli w jakich obszarach uczestniczki i uczestnicy w danej grupie są do siebie podobni, a w jakich różnią się od siebie),</li> </ul>                                                                                                    | SHARE SCREEN: plansza w POWER<br>POINT z elementami, które mają się<br>znaleźć w materiale każdej grupy.<br>Otwórz BREAKOUT ROOMS (4-5 osób).<br>Prześlij link do PADLETA na czacie.<br>Sprawdź, czy wszystkie grupy umieściły<br>swój materiał na PADLECIE.<br>Zamknij BREAKOUT ROOMS. | Przygotuj wcześniej planszę<br>w POWER POINT, wyjaśniającą,<br>jakie elementy ma zawierać<br>reklama/prezentacja.<br>Stwórz wcześniej PADLET<br>(proponowana opcja:<br>"Ściana" lub "Kolumna").<br>Sprawdź w ustawieniach<br>ZOOM-a czy osoby<br>uczestniczące mogą dzielić<br>ekran (SHARE SCREEN). |
| 5.Poznajmy<br>38 min. | się! (II) - Budowanie grupy<br>Integracja grupy<br>Rozluźnienie atmosfery | <ul> <li>Podobieństwa i różnice</li> <li>1. Wyjaśnij osobom uczestniczącym, że kolejnym zadaniem będzie przygotowanie reklamy/prezentacji na temat ich grupy. Mogą wykorzystać dowolne znane im narzędzie pracy zdalnej, np: PADLET, MURAL, JAMBOARD (lub inne). Materiał ma mieć formę graficzną lub może być filmikiem.</li> <li>Musi zawierać: <ul> <li>imiona wszystkich osób w grupie,</li> <li>ich wiek,</li> <li>główne zainteresowanie/hobby,</li> <li>3 podobieństwa między osobami oraz 3 różnice (czyli w jakich obszarach uczestniczki i uczestnicy w danej grupie są do siebie podobni, a w jakich różnią się od siebie),</li> <li>ulubiony przedmiot w szkole i ten najmniej lubiany,</li> </ul> </li> </ul>                                                                                                    | SHARE SCREEN: plansza w POWER<br>POINT z elementami, które mają się<br>znaleźć w materiale każdej grupy.<br>Otwórz BREAKOUT ROOMS (4-5 osób).<br>Prześlij link do PADLETA na czacie.<br>Sprawdź, czy wszystkie grupy umieściły<br>swój materiał na PADLECIE.<br>Zamknij BREAKOUT ROOMS. | Przygotuj wcześniej planszę<br>w POWER POINT, wyjaśniającą,<br>jakie elementy ma zawierać<br>reklama/prezentacja.<br>Stwórz wcześniej PADLET<br>(proponowana opcja:<br>"Ściana" lub "Kolumna").<br>Sprawdź w ustawieniach<br>ZOOM-a czy osoby<br>uczestniczące mogą dzielić<br>ekran (SHARE SCREEN). |
| 5.Poznajmy<br>38 min. | się! (11) - Budowanie grupy<br>Integracja grupy<br>Rozluźnienie atmosfery | <ul> <li>Podobieństwa i różnice</li> <li>1. Wyjaśnij osobom uczestniczącym, że kolejnym zadaniem będzie przygotowanie reklamy/prezentacji na temat ich grupy. Mogą wykorzystać dowolne znane im narzędzie pracy zdalnej, np: PADLET, MURAL, JAMBOARD (lub inne). Materiał ma mieć formę graficzną lub może być filmikiem.</li> <li>Musi zawierać: <ul> <li>imiona wszystkich osób w grupie,</li> <li>ich wiek,</li> <li>główne zainteresowanie/hobby,</li> <li>3 podobieństwa między osobami oraz 3 różnice (czyli w jakich obszarach uczestniczki i uczestnicy w danej grupie są do siebie podobni, a w jakich różnią się od siebie),</li> <li>ulubiony przedmiot w szkole i ten najmniej lubiany,</li> <li>największe marzenie podróżnicze, czyli dokąd chciałbym/chciałabym kiedyś pojechać.</li> </ul> </li> </ul>                                                                                                    | SHARE SCREEN: plansza w POWER<br>POINT z elementami, które mają się<br>znaleźć w materiale każdej grupy.<br>Otwórz BREAKOUT ROOMS (4-5 osób).<br>Prześlij link do PADLETA na czacie.<br>Sprawdź, czy wszystkie grupy umieściły<br>swój materiał na PADLECIE.<br>Zamknij BREAKOUT ROOMS. | Przygotuj wcześniej planszę<br>w POWER POINT, wyjaśniającą,<br>jakie elementy ma zawierać<br>reklama/prezentacja.<br>Stwórz wcześniej PADLET<br>(proponowana opcja:<br>"Ściana" lub "Kolumna").<br>Sprawdź w ustawieniach<br>ZOOM-a czy osoby<br>uczestniczące mogą dzielić<br>ekran (SHARE SCREEN). |
| 5.Poznajmy<br>38 min. | się! (II) - Budowanie grupy<br>Integracja grupy<br>Rozluźnienie atmosfery | <ul> <li>Podobieństwa i różnice</li> <li>1. Wyjaśnij osobom uczestniczącym, że kolejnym zadaniem będzie przygotowanie reklamy/prezentacji na temat ich grupy. Mogą wykorzystać dowolne znane im narzędzie pracy zdalnej, np: PADLET, MURAL, JAMBOARD (lub inne). Materiał ma mieć formę graficzną lub może być filmikiem.</li> <li>Musi zawierać: <ul> <li>imiona wszystkich osób w grupie,</li> <li>ich wiek,</li> <li>główne zainteresowanie/hobby,</li> <li>3 podobieństwa między osobami oraz 3 różnice (czyli w jakich obszarach uczestniczki i uczestnicy w danej grupie są do siebie podobni, a w jakich różnią się od siebie),</li> <li>ulubiony przedmiot w szkole i ten najmniej lubiany,</li> <li>największe marzenie podróżnicze, czyli dokąd chciałbym/chciałabym kiedyś pojechać.</li> </ul> </li> <li>Wyjaśnij, że bez względu na narzędzie, z jakiego będą korzystać, efekty pracy należy umieścić na wspólnym PADLECIE, którego link prześlesz.</li> </ul> | SHARE SCREEN: plansza w POWER<br>POINT z elementami, które mają się<br>znaleźć w materiale każdej grupy.<br>Otwórz BREAKOUT ROOMS (4-5 osób).<br>Prześlij link do PADLETA na czacie.<br>Sprawdź, czy wszystkie grupy umieściły<br>swój materiał na PADLECIE.<br>Zamknij BREAKOUT ROOMS. | Przygotuj wcześniej planszę<br>w POWER POINT, wyjaśniającą,<br>jakie elementy ma zawierać<br>reklama/prezentacja.<br>Stwórz wcześniej PADLET<br>(proponowana opcja:<br>"Ściana" lub "Kolumna").<br>Sprawdź w ustawieniach<br>ZOOM-a czy osoby<br>uczestniczące mogą dzielić<br>ekran (SHARE SCREEN). |

|          |                                                                                                    | <ol> <li>Zaproś wszystkich do pracy w mniejszych, maksymalnie 5-osobowych grupach.<br/>Otwórz BREAKOUT ROOMS, prześlij na czacie link do wspólnego PADLETA i daj<br/>grupom 20 minut na pracę.</li> <li>Kiedy grupy zakończą pracę, poproś każdą z nich o prezentację efektów<br/>swojej pracy (SHARE SCREEN). Dobrze, aby każda grupa otrzymała aplauz na<br/>koniec swojej prezentacji, np. przez oklaski lub jakiś inny umówiony sygnał.<br/>Poproś, by każda grupa zadała jedno pytanie o materiał/poster/film grupie<br/>akurat prezentującej.</li> <li>Na koniec podziękuj za pracę i za zaangażowanie grup.</li> </ol>                                                                                                    |                                                                                                    |  |
|----------|----------------------------------------------------------------------------------------------------|----------------------------------------------------------------------------------------------------|----------------------------------------------------------------------------------------------------|--|
| Energize | er - animacja językowa                                                                                                    |                                                                                                    |                                                                                                    |  |
| 10 min.  | Ustalenie zasad<br>ułatwiających pracę i komuni-<br>kację w grupie<br>Budowanie atmosfery bezpie-<br>czeństwa w grupie<br>Stworzenie narzędzia pre-<br>wencyjnego, zapobiegającego<br>powstawaniu trudnych sytuacji | <ul> <li>Konzeptverantwortungsvereinbarung i Chrząszczyrzeboszyce, czyli językowe łamańce</li> <li>1. Wprowadź do zabawy i wyjaśnij, że celem będzie poznanie łamańców językowych polskich i niemieckich, czyli wyrażeń lub słów, które trudno wypowiedzieć. Osoby uczestniczące będą pracowały w mniejszych grupach narodowych (np. 2 polskie i 2 niemieckie). Zadaniem każdej będzie wymyślić jakieś wyrażenie lub słowo (Polacy polskie, Niemcy niemieckie), które osobom niemówiącym w ich języku trudno powtórzyć. Potem grupa polska nr 1 przedstawi je grupie niemieckiej nr 1 i poprosi o próbę wypowiedzi jak najbardziej poprawnie. I odwrotnie. To samo z grupami nr 2.</li> <li>2. Podziel wszystkich na mniejsze grupy, które będą pracowały w BREAKOUT ROOMS. Upewnij się, że są one grupami narodowymi.</li> <li>3. Po powrocie grup do głównego pokoju poproś, aby grupa nr 1 zaprezentowała swoje wyrażenie (może być zapisane na kartce, tablicy WHITEBOARD itp.), a osoby z grupy niemieckiej nr 1 próbują powtórzyć. Zmiana – grupa niemiecka prezentuje swoje zdanie. Ta sama procedura dla grupy 2 – dla odmiany można zacząć od grupy niemieckiej.</li> </ul> | Otwórz BREAKOUT ROOMS.<br>Wcześniej upewnij się, że znajdują się<br>w nich grupy narodowe.<br>Zamknij BREAKOUT ROOMS. |  |

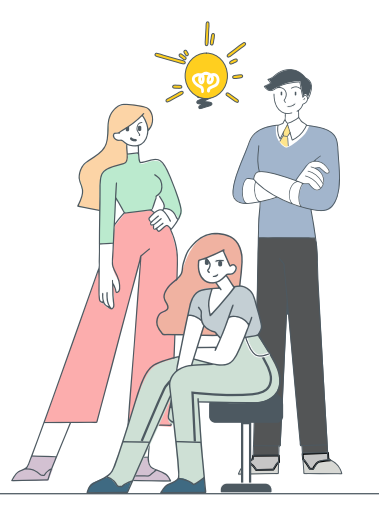

| 6. Podsumowanie i zakończenie |                                              |                                                                                                    |  |                                                                                       |
|-------------------------------|----------------------------------------------|----------------------------------------------------------------------------------------------------|--|---------------------------------------------------------------------------------------|
| 5 min.                        | Podsumowanie dnia<br>Zbadanie satysfakcji OU | <ul> <li>Krótka ewaluacja</li> <li>Sprawdź, jak osoby uczestniczące czują się po zajęciach.</li> <li>Możesz użyć aplikacji MENTIMETER, ankiety (POLL) na ZOOMie lub dowolnej innej formy.</li> <li>Możliwe pytania do grupy: <ul> <li>jak oceniacie dzisiejsze spotkanie na skali od 1 (stabo) do 10 (bardzo dobrze),</li> <li>wymień najciekawszy element podczas spotkania,</li> <li>wybierz jedno stowo podsumowujące Twój stan po spotkaniu</li> <li>Itp.</li> </ul> </li> <li>Alternatywa przy większej grupie. Można poprosić, aby każda osoba: <ul> <li>napisata coś na Czacie</li> <li>napisata coś lub wkleita obrazek na przygotowanej wcześniej tablicy JAMBOARD</li> <li>napisata coś na wspólnej tablicy WHITEBOARD</li> </ul> </li> </ul> |  | Wybierz pytania i przygotuj<br>ewaluację: POLL na ZOOMie,<br>MENTIMETER lub JAMBOARD. |
| 2 min.                        | Zakończenie i pożegnanie                     | <b>Zakończenie</b><br>• Przekaż grupie informacje na temat następnego spotkania<br>• Pa pa                                                                                                    |  |                                                                                       |

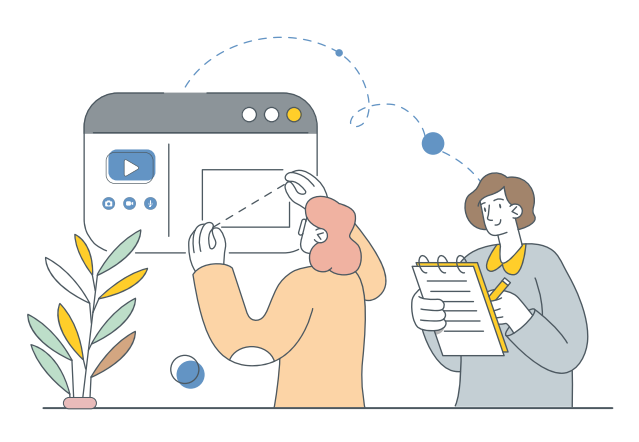

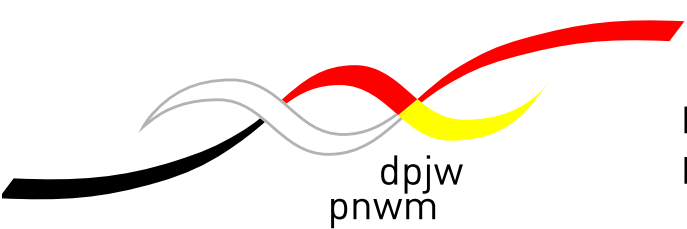

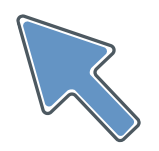

#### Deutsch-Polnisches Jugendwerk (DPJW) / Polsko-Niemiecka Współpraca Młodzieży (PNWM)

Biuro w Polsce / Büro in Polen ul. Alzacka 18, 03-972 Warszawa tel.: +48 22 5188910 biuro@pnwm.org

#### www.pnwm.org

Büro in Deutschland / Biuro w Niemczech Friedhofsgasse 2, 14473 Potsdam Tel.: +49 331 28479-0 buero@dpjw.org

#### www.dpjw.org

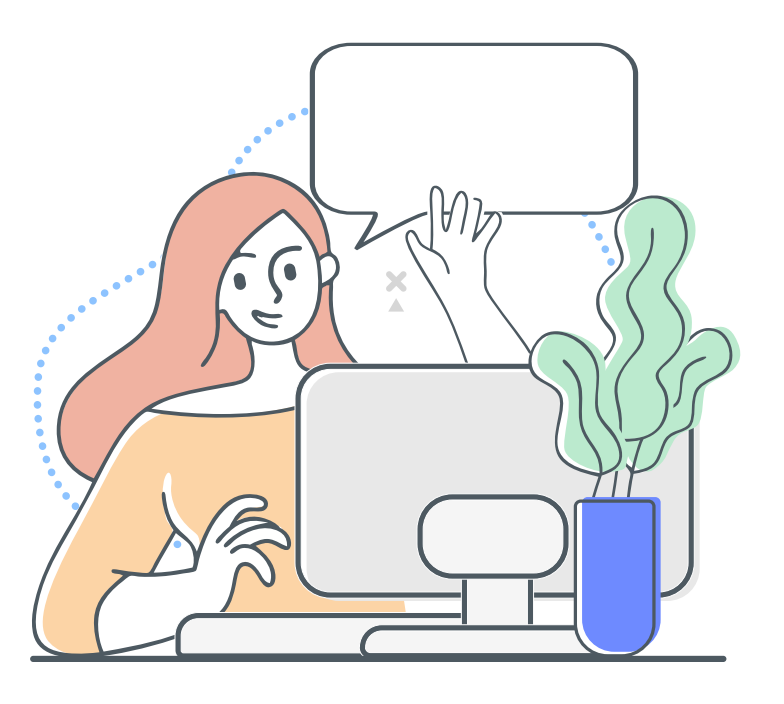